Hướng dẫn cài OrCad 16.5

# Hướng dẫn cài đặt OrCad 16.5

Sau khi download cả 4 bản:

- OrCad 9.2
- OrCad 10.5
- OrCad 16
- OrCad 16.3

### Kết quả thì:

OrCad 9.2 mình không thể nào cài được trên win7 (đương nhiên là cũng có người cài được đó, nhưng mà có những bản win7 cài cái này k0 được) Hihi

Bản 10.5 thì lỗi tùm lum

Còn bản 16 thì không thể nào enable cái menu autoroute được.

Bản 16.3 thì sau khi cài xong và làm theo hướng dẫn mình không thấy cái chỗ nào để run OrCad cả ????

## Cuối cùng chọn cài bản 16.5, bản mới nhất vậy.

- + Đầu tiên các bạn download bản 16.5 ở đây nhé (nguồn: truongtandl) : http://www.mediafire.com/?7hk873uem6rd0#6y7via4m2sjx6
- + Vào link trên rồi vào thư mục *Cadence SPB 16.5* tải 11 file trong đó về nhé !!!!

| Prev Folder                                                           | Sort: Name + | Filter: All Files * |
|-----------------------------------------------------------------------|--------------|---------------------|
| Cadence_SPB_165.iso.001<br>2011-08-06 04:08:18, 200 MB, 191 Downloads |              |                     |
| Cadence_SPB_165.iso.002<br>2011-08-06 07:40:46, 200 MB, 154 Downloads |              |                     |
| Cadence_SPB_165.iso.003<br>2011-08-08 11:13:04, 200 MB, 155 Downloads |              |                     |
| Cadence_SPB_165.iso.004<br>2011-06-20 11:35:09, 200 MB, 136 Downloads |              |                     |
| Cadence_SPB_165.iso.005<br>2011-06-20 13:22:36, 200 MB, 138 Downloads |              |                     |
| Cadence_SPB_165.iso.006<br>2011-06-20 14:25:27, 200 MB, 136 Downloads |              |                     |
| Cadence_SPB_165.iso.007<br>2011-06-20 15:26:45, 200 MB, 131 Downloads |              |                     |
| Cadence_SPB_165.iso.008<br>2011-06-20 16:47:01, 200 MB, 130 Downloads |              |                     |
| Cadence_SPB_165.iso.009<br>2011-08-20 22:41:28, 200 MB, 80 Downloads  |              |                     |
| Cadence_SPB_165.iso.010<br>2011-08-20 20:57:53, 200 MB, 130 Downloads |              |                     |
| Cadence SPB 165 iso 011                                               |              |                     |

Sau khi tải về, ghép các file lại rồi ta được 1 cái file ISO *Cadence\_SPB\_165.iso* Các bạn có thể sử dụng UltraISO mount file tạo ổ DVD ảo, hoặc giải nén ra. Các file bao gồm:

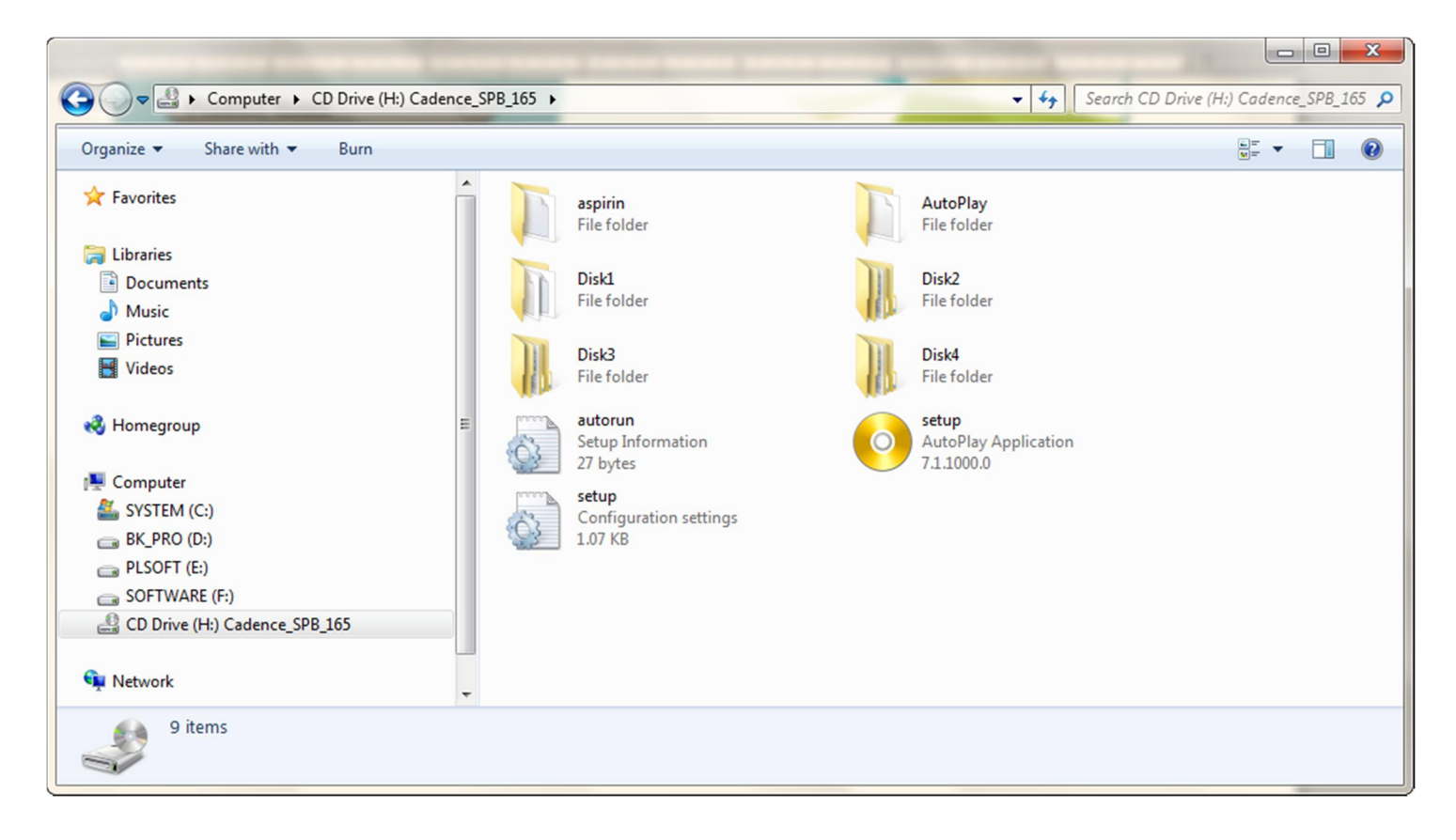

#### Chạy file **Setup.exe** Chọn **License Manager**

2

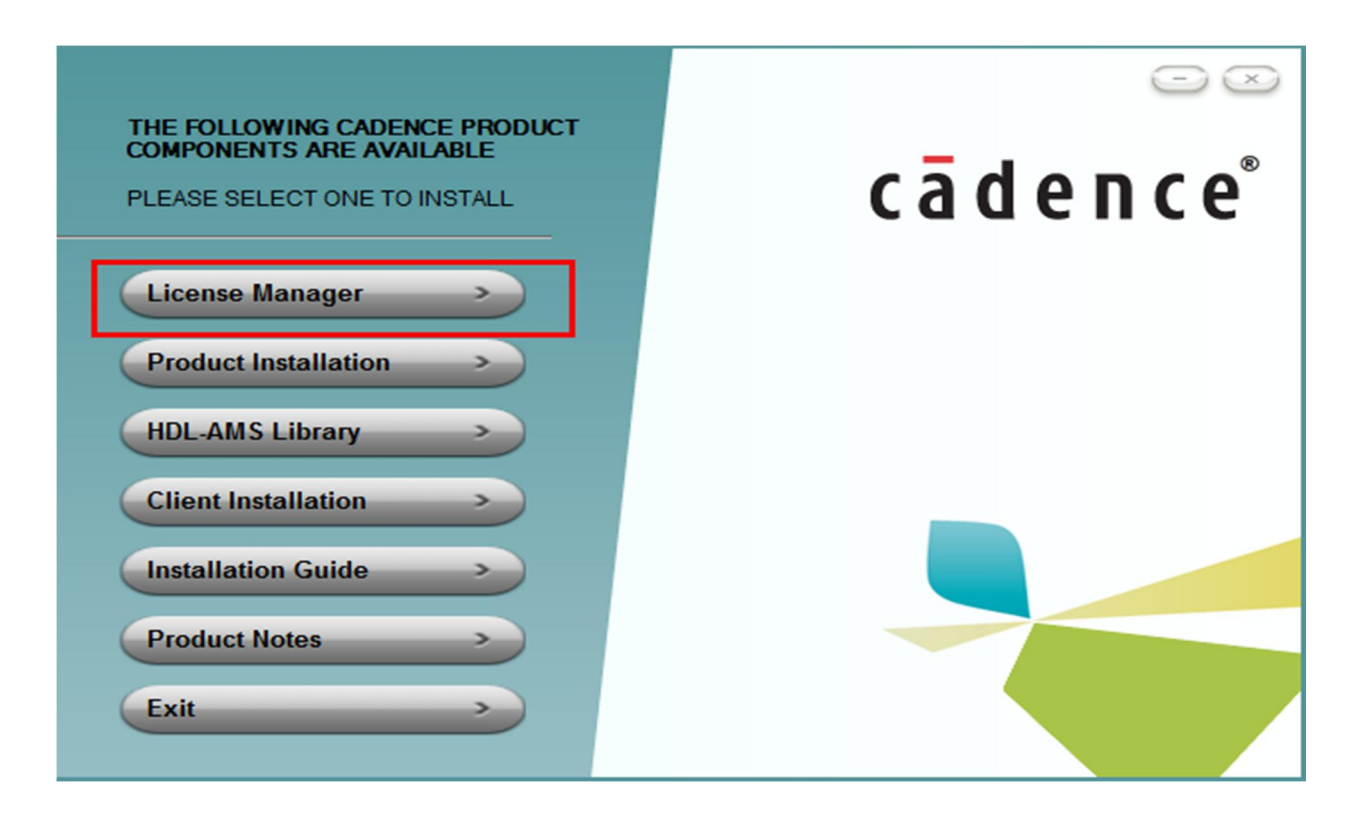

Cài đặt bình thường như các phần mềm khác. \*\*\*\*\* Khi chương trình báo nhập file license thì bỏ trống ( nhấn Cancel luôn) Chương trình hỏi Restart hay không thì chọn không Restart.

#### Tiếp tục cài Orcad 16.5

3

Quá trình cài đặt bình thường như các phần mềm khác. (Cài hơi lâu nhé khoảng 30')

| THE FOLLOWING CADENCE PRODUCT<br>COMPONENTS ARE AVAILABLE<br>PLEASE SELECT ONE TO INSTALL | cādence° |
|-------------------------------------------------------------------------------------------|----------|
| License Manager >>                                                                        |          |
| Product Installation >>                                                                   |          |
| HDL-AMS Library                                                                           |          |
| Client Installation >>                                                                    |          |
| Installation Guide                                                                        |          |
| Product Notes >>                                                                          |          |
| Exit                                                                                      |          |

Sau khi cài xong OrCad 16.5 và License Manager thì làm tiếp các bước sau nhé:

 Copy các files trong thư mục \aspirin\Cadence\LicenseManager (nó nằm trong ổ CD ảo hoặc thư mục bạn vừa giải nén) vào C:\Cadence\LicenseManager sau đó run file LicenseManager.cmd.

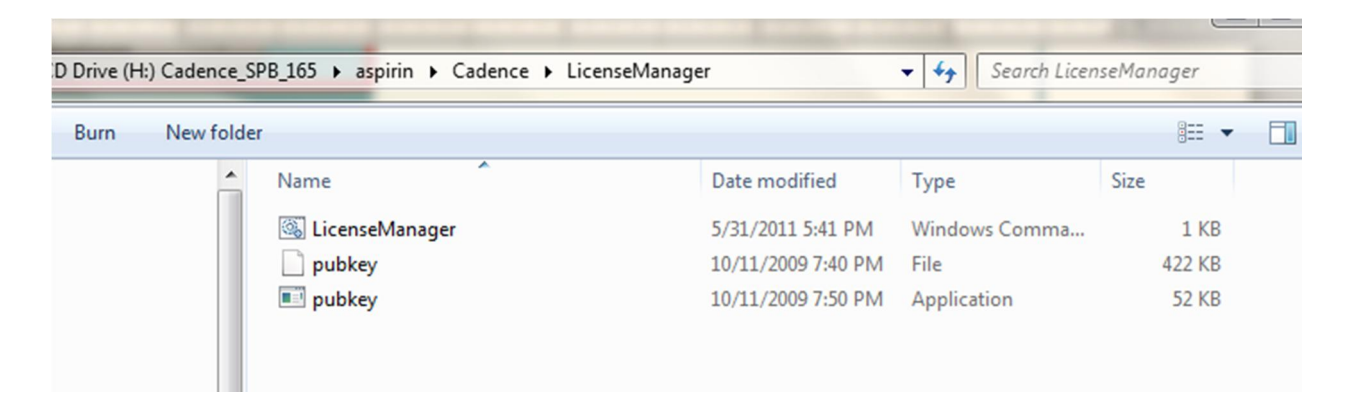

Copy các files trong thư mục \aspirin\Cadence\SPB\_16.5\ vào thư mục
 C:\Cadence\SPB\_16.5\tools sau đó chạy file Tools.cmd

| CD Drive (H:) Cadence_SPB_165 + aspirin + Cadence + SPB_16.5 + tools |          |   |                    |               |        |  |
|----------------------------------------------------------------------|----------|---|--------------------|---------------|--------|--|
| Burn New fold                                                        | er       |   |                    |               | == -   |  |
|                                                                      | Name     | - | Date modified      | Туре          | Size   |  |
|                                                                      | pubkey   |   | 10/11/2009 7:40 PM | File          | 422 KB |  |
|                                                                      | 💷 pubkey |   | 10/11/2009 7:50 PM | Application   | 52 KB  |  |
|                                                                      | 🚳 Tools  |   | 5/31/2011 5:41 PM  | Windows Comma | 1 KB   |  |
|                                                                      |          |   |                    |               |        |  |

## <u>Tiếp theo là tạo file License.lic</u>

Δ

Cách làm:

Nếu bạn dùng CD ảo thì copy thư mục LicGen vào ổ cứng nhé vì mình cần edit các file trong đây, nếu để trong CD ảo thì edit rồi mà save không được.

| Drive (H:) Cadence_SPB_165 → aspirin → Cadence → LicGen |       |      |                 |          |                        |           |
|---------------------------------------------------------|-------|------|-----------------|----------|------------------------|-----------|
| Burn                                                    | New f | olde | r               |          |                        | 8== ▼     |
|                                                         |       | ^    | Name            | Date mo  | dified Type            | Size      |
|                                                         |       |      | 🚳 LicGen        | 12/20/20 | 09 4:23 AM Windows Co  | omma 1 KB |
|                                                         |       |      | Imcrypt_cadence | 9/12/200 | 9 12:31 AM Application | 1,028 KB  |
|                                                         |       |      | 📄 src           | 5/31/201 | 1 6:08 PM LIC File     | 181 KB    |
|                                                         |       |      |                 |          |                        |           |

Mở file **src.lic** trong thư mục **LicGen** bằng Notepad và *sửa cụm từ "this-host" thành tên máy tính của bạn*. Sau đó nhấn save.

| src - Notepad                                                                                                    |   |
|----------------------------------------------------------------------------------------------------|---|
| File Edit Format View Help                                                                                            |   |
| SERVER this-host D=07071982 5280                                                                                      | * |
| DAEMON cdsimd                                                                                                    |   |
| FEATURE 100 cdslmd 16.5 permanent 999 SIGN2="1600 0D4A 58BF 87B1 \                                                    |   |
| 080C 1D00 FADE F841 A56C 9489 A611 F472 EEA5 D6CE FB6E 0832 \                                                         |   |
| BC31 6DF0 16D9 A1C6 48A2 757D C723 F93C AC03 0800 FB04 D4C3 \                                                         |   |
| 195E C396"                                                                                                    |   |
| FEATURE 111 cdslmd 16.5 permanent 999 SIGN2="1600 0D4A 58BF 87B1 \                                                    |   |
| 080C 1D00 FADE F841 A56C 94B9 A611 F472 EEA5 D6CE F86E 0832 \                                                         |   |
| BC31 6DF0 16D9 A1C6 48A2 757D C723 F93C AC03 0800 FB04 D4C3 \                                                         |   |
| 195E C396"                                                                                                    |   |
| FEATURE 11400 cdslmd 16.5 permanent 999 SIGN2="1600 0D4A 58BF 87B1 \                                                  |   |
| 080C 1D00 FADE F841 A56C 9489 A611 F472 EEA5 D6CE F86E 0832 \                                                         |   |
| BC31 6DF0 16D9 A1C6 48A2 757D C723 F93C AC03 0800 FB04 D4C3 \                                                         |   |
|                                                                                                    |   |
| FEAT URE 12141 cdsimd 16.5 permanent 999 SIGN2="1600 004A 588E 8/81 \                                                 |   |
| 080C 1000 FADE F841 A56C 9489 A611 F472 EEAS D6CE F86E 0832 \                                                         |   |
| 1051 0DF0 1009 A1C6 48A2 7570 C723 F93C AC03 0800 F804 04C3 (                                                         |   |
| 193E (390                                                                                                    |   |
| PEALORE 12500 Cosmit 16.5 permanent 999 Stav2= 1000 004A S886 6/81 (                                                  |   |
| 000C 1000 FADE FORT ASIC 9459 A011 F4/2 EAS DOCE F00E 0032 \ PC31 6DE0 16D0 A166 49A7 7570 C732 602C A012 6D4A D4C2 \ |   |
| 1051 0000 1009 ALCO 40A2 7370 C725 F95C AC05 0000 F804 04C5 (                                                         |   |
| EATURE 14000 cdsmd 16.5 nermanent 000 SICN2-"1600 0D44 588E 8781 \                                                    |   |
| 080C 1000 FA91 A5C 9489 A5T F472 F45 D6CF F6F 082 \                                                                   |   |
| BC31 6DE0 16D9 A1C6 48A2 757D C723 F93C AC03 0800 F804 D4C3                                                           |   |
| · · · · · · · · · · · · · · · · · · ·                                                                                 | Ψ |

Ở đây mình sửa thành tên máy tính của mình LBK-PC, xong save lại nhé !!! (Xem tên máy tính bằng cách Click phải vào My Computer -> Properties) Hướng dẫn cài OrCad 16.5

5

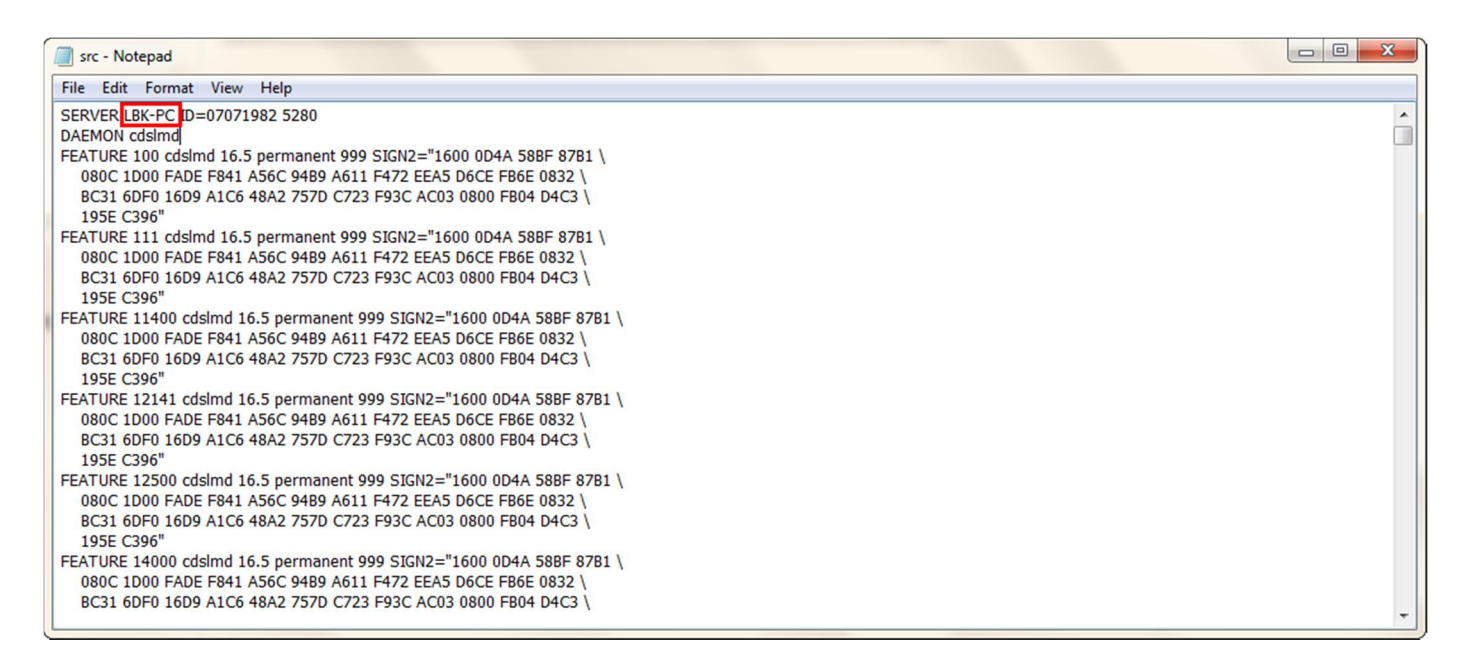

- a. Tiếp theo bạn **run file LicGen.cmd** file này ở cùng với file src.lic bạn vừa sửa đó. Chờ 1 tí nó sẽ tạu ra file License.lic.
- b. Mo file License Server Configuration Utility bằng cách vào Start -> Programs -> Cadence -> License Manager -> License Server Configuration Utility

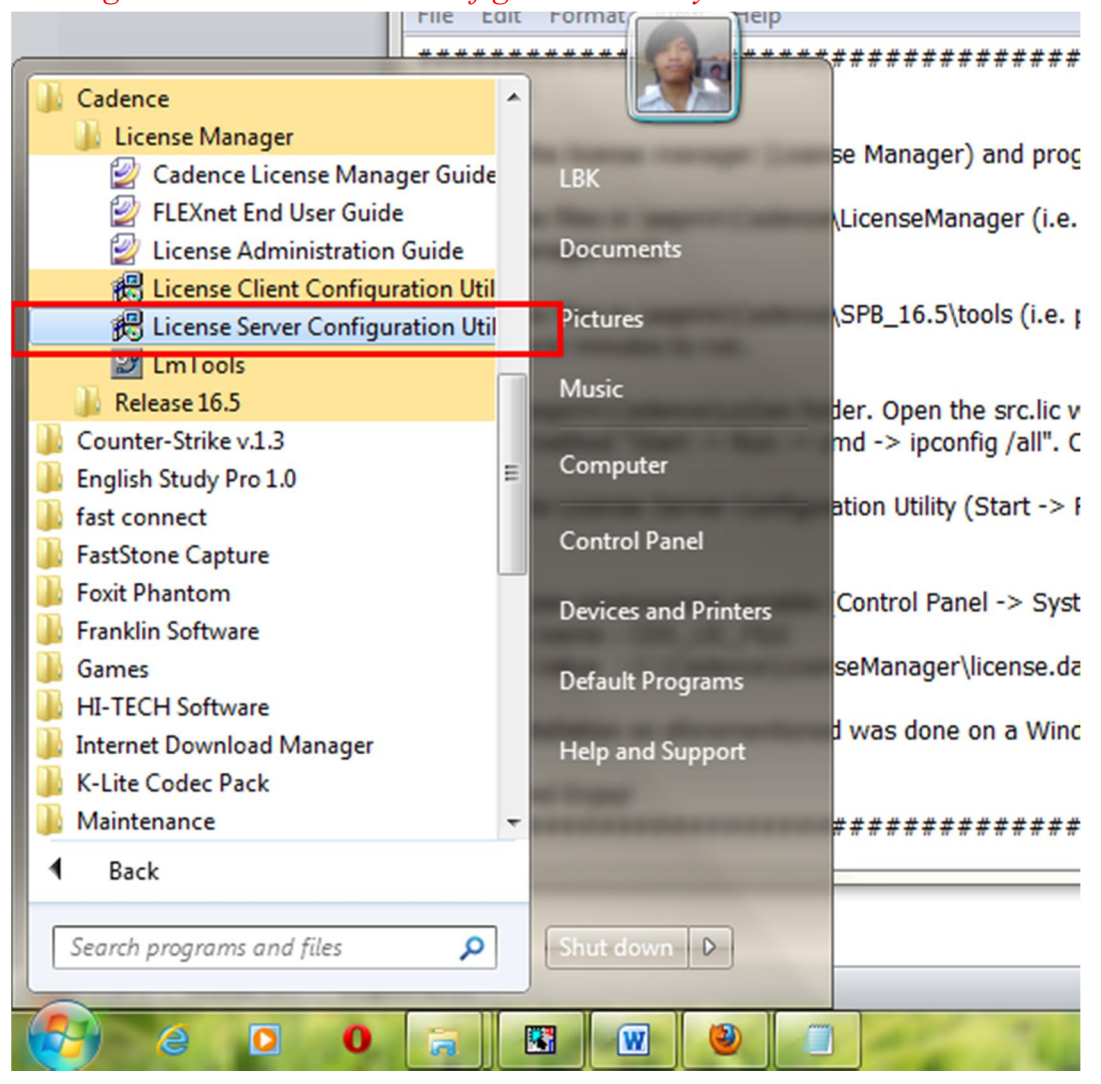

Nhấn nút Browse để tìm đến file License.lic vừa tạo ở bước trên.

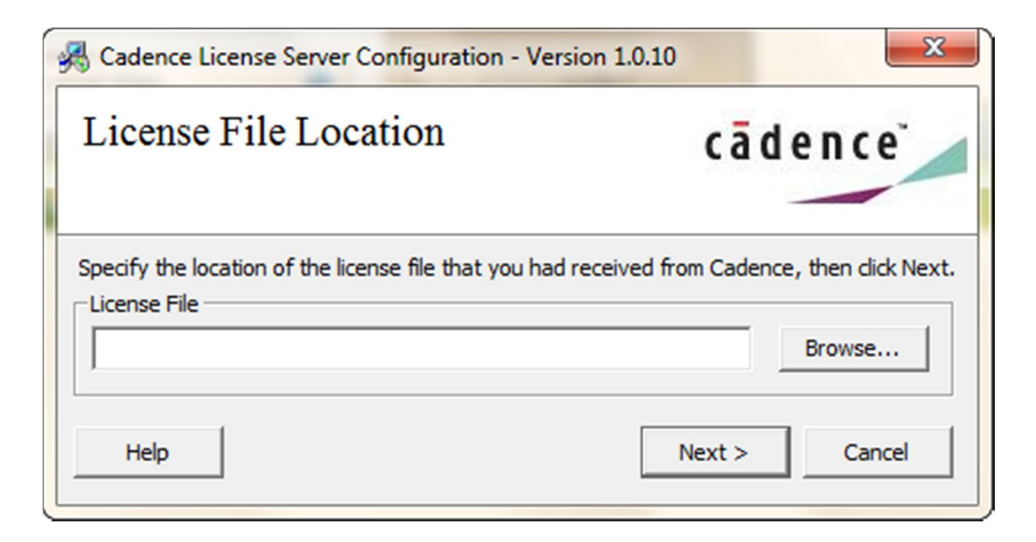

Ấn next chờ tí rồi nhấn Finish.

6

### \*\*\* Bước cuối cùng:

Vào *Control Panel -> System -> Advanced -> Environment Variables*, hoặc làm theo hình:

|  | Nhấn nút | Browse để | ể tìm đến file | License.lic vừa |
|--|----------|-----------|----------------|-----------------|
|--|----------|-----------|----------------|-----------------|

| Programs (1)                                                   | nse Server Configuration - Version       |
|----------------------------------------------------------------|------------------------------------------|
| 💱 Environment Editor                                           | ile Location                             |
| Control Panel (2)                                              | ne Location                              |
| 🕎 Edit environment variables for your account                  |                                          |
| Edit the system environment variables                          | on of the license file that you had rece |
| Documents (1) System                                           |                                          |
| h PREFIX Edit the system environment variables                 |                                          |
| Microsoft Outlook (2)                                          |                                          |
| 🖂 NEW! - PowerPoint User: Get Your Presentations Moving with C |                                          |
| 🖻 BackTrack Linux - News And Updates                           |                                          |
| Files (4)                                                      |                                          |
| License                                                        |                                          |
| index                                                          | i nhân Finish.                           |
| layrl                                                          |                                          |
| Vbajet32.dli                                                   | 1                                        |
| ₽ See more results                                             |                                          |
| environm × Shut down +                                         |                                          |
|                                                                |                                          |

Hộp thoại hiện ra và nhấn nút trong hình:

# Hướng dẫn cài OrCad 16.5

|                                                                         | ~                           | 112/2003 12:01 MINI Applico                       | auon 1,04         | 20 KD                                     |
|-------------------------------------------------------------------------|-----------------------------|---------------------------------------------------|-------------------|-------------------------------------------|
| System Properties                                                       | 25                          | 1/18/2011 10:55 LIC File                          | 18                | 81 KB                                     |
| Computer Name Hardware Advanced System Protection Remote                | Environment Varia           | bles                                              | X                 |                                           |
| You must be logged on as an Administrator to make most of these changes | User variables fo           | or LBK                                            |                   |                                           |
| Performance                                                             | Variable                    | Value                                             | *                 |                                           |
| Visual effects, processor scheduling, memory usage, and virtual memory  | CDS_LIC_FILE<br>CDS_LIC_ONL | C:\Cadence\LicenseMana<br>1                       | New User Variable | ×                                         |
| Settings                                                                | CDSROOT<br>CHDL_LIB_INS     | C:\Cadence\SPB_16.5<br>T %CDSROOT%                | Variable name:    |                                           |
| User Profiles                                                           |                             |                                                   |                   |                                           |
| Desktop settings related to your logon                                  |                             | New Edit.                                         | Variable value:   |                                           |
| Settings                                                                | System variables            |                                                   |                   | OK Cancel                                 |
| Startup and Recovery                                                    | Variable                    | Value                                             |                   | Percetce.                                 |
| System startup, system failure, and debugging information               | AutInstLog<br>ComSpec       | C:\ProgramData\Siemens\<br>C:\Windows\system32\cm | Automation L      | Configuration Utility). Locate the licens |
| Settings                                                                | FP_NO_HOST_                 | C NO                                              |                   |                                           |
| ooungo                                                                  | KMP_DUPLICA                 | T TRUE                                            | +                 |                                           |
| Environment Variables                                                   |                             | New Edit                                          | Delete            |                                           |
|                                                                         |                             | O                                                 | K Cancel          | update on 16 July 2011).                  |
|                                                                         |                             |                                                   |                   |                                           |
|                                                                         |                             | *****                                             | * * * * *         |                                           |

Nhập các thông số sau: variable name : CDS\_LIC\_FILE variable value : C:\Cadence\LicenseManager\license.dat Tất cả đã xong cuối cùng ta đã có OrCad 16.5 Full.

|                     | Computer Name                        | Hardwar   | e    | Advanced        | System Protection | Remote        |
|---------------------|--------------------------------------|-----------|------|-----------------|-------------------|---------------|
|                     | You must be lo                       | gged on a | as a | an Adminis      | ke most of        | these changes |
| 🍶 Cadence           |                                      | -         | ^    |                 |                   |               |
| 🔰 📗 License M       | anager                               |           |      | Contract of the |                   | irtual memory |
| 🛛 🔒 Release 16      | 5                                    |           |      | LBK             |                   |               |
| 🔀 Allegro           | o PCB Planner                        |           |      |                 |                   | Settings      |
| 👔 Caden             | ce Help                              |           |      | Documen         | ts                |               |
| 👪 Design            | Entry CIS                            |           |      |                 |                   |               |
| 🐝 Design            | Entry HDL Rules C                    | hecker    |      | Pictures        |                   |               |
| Design FPGA         | n Entry HDL<br>System Planner        | E         | =    | Music           |                   | Settings      |
| Clorary<br>B Licens | e Client Configurat<br>) Capture CIS | ion Util  |      | Compute         |                   |               |
|                     | ) Capture                            |           |      | Control Pa      | anel              |               |
| OrCAE               | PCB Editor<br>PCB Router             |           |      | Devices ar      | nd Printers       | Settings      |
| OrCAE               | ) PCB SI<br>ge Designer              |           |      | Default Pr      | ograms            | ent Variables |
| 💥 PCB Ed            | ditor                                |           |      | Help and        | Support           |               |
| PCB R               | outer                                |           |      |                 | and the Contract  | Appl          |
| 💏 PCB SI            |                                      | •         | -    |                 | -                 |               |
| ◀ Back              |                                      |           |      |                 |                   |               |
| Search program      | ms and files                         | <b>P</b>  |      | Shut down       |                   |               |
| 🥵 e                 | 0 0                                  | a         |      | W I             | ۷                 | 1             |

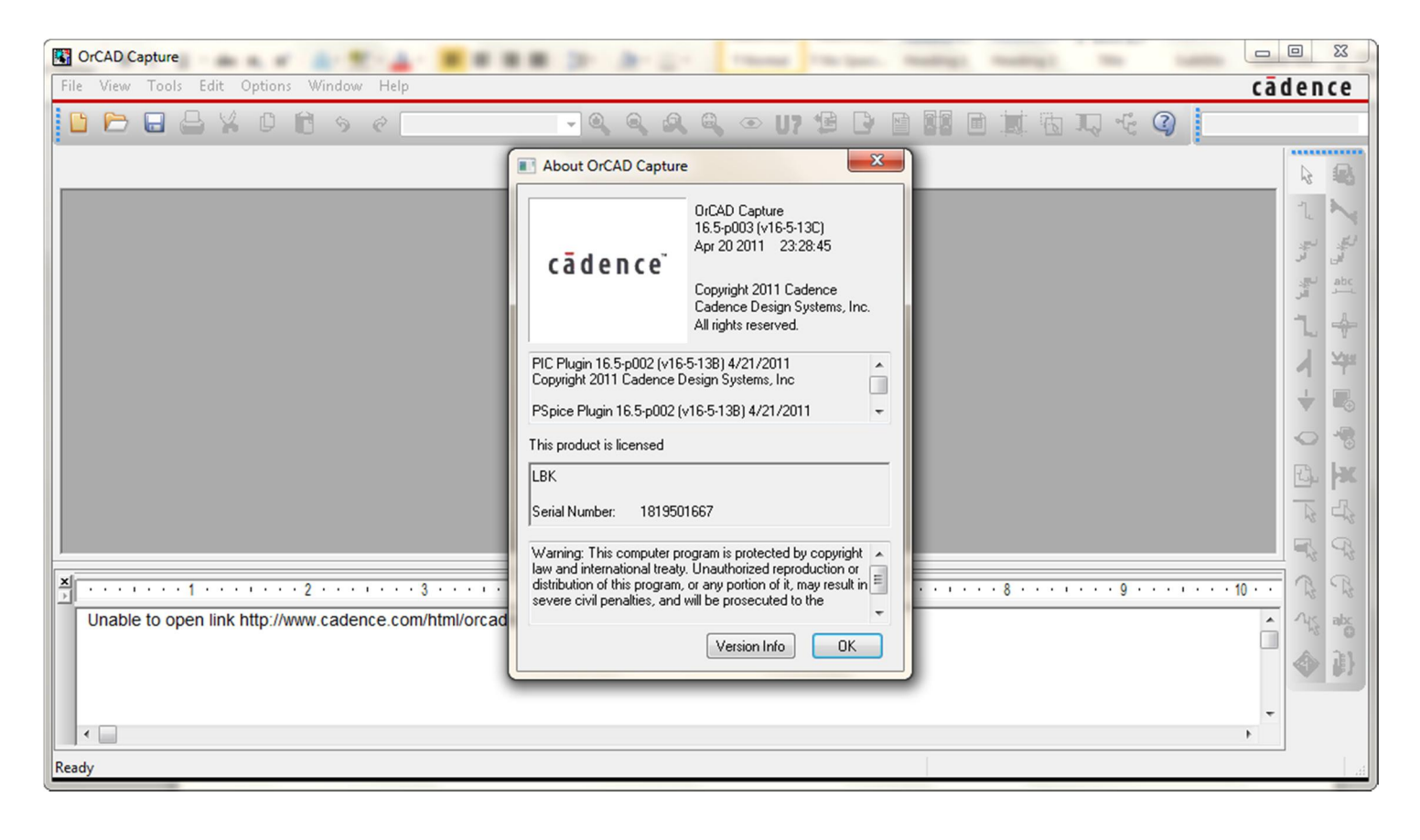

Chúc các bạn học tốt nhé. Thông tin liên hệ: <mark>Nguyễn Phước Lộc - k09</mark> Khoa Điện - Điện Tử đại học Bách Khoa HCM Email: <u>loc.plsoft@gmail.com</u>